## 智慧政采项目管理系统 CA 办理流程

一、登录系统

浏览器使用:必须使用 360 浏览器兼容模式或者 IE 浏览器。 驱动: iSignature 签章软件、CFCA\_UKToolv1.1.8.45、CryptoKit.CertEnrollment.Pro.x86

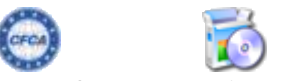

CFCA\_UKToolv1.1 CryptoKit.CertEnr .8.45.exe ollment.Pro.x86.ex

登录智慧政采项目管理系统"<u>https://erp.zfcgw.com</u>"。

## 二、添加订单

| 点击           | <b>[</b> CA | 〈管理】——                           | -【CAì                | 丁单】-         |      | 【新增】    | 添加        | 订单          | 信息      |            |                       |                   |
|--------------|-------------|----------------------------------|----------------------|--------------|------|---------|-----------|-------------|---------|------------|-----------------------|-------------------|
| 100 智慧政(     | *           | ■ # 首页                           |                      |              |      |         |           | 政           | (府采购网 📃 | ല സ 13 mms | * <b>14/5107 (Q</b> ) | ✓ <u>\$-2</u> UIR |
| ↓ 我的事务       | ÷           | 前页 <b>CA订单 ×</b>                 |                      |              |      |         |           |             |         |            |                       | 夏多 ~              |
| _3 客户管理      | ~           |                                  |                      |              |      |         |           |             |         |            |                       |                   |
| 3. 专家管理      | Ý           | 输入主题资料                           | 輸入力理                 |              |      | O BER O | 22 ± 94   | 81 <b>8</b> |         |            |                       |                   |
|              | ~           | 力運動号                             | 业为类型                 | 主体名称         | 证非类型 | の翌年限    | 0.25.0.05 | RISA        | 限低人物质   | 办理人        | み運転窓                  | 我们                |
| 5 项目管理       | ×           | 74560EC430AC4AEA8801106A88C52A13 | 签章新办                 |              |      |         |           |             |         |            | 余力理                   | 弹簧 制作 约翰          |
| ▶ 投标管理       | v           | 4F05974708DC46090FF9A0FF10E20384 | 签章新力                 | 正采则优         | 单位征书 | 1座      | 0         | 121         |         | 100        | 朱力理                   | 洋塘 制作 办结          |
| ☑ 格麗繁理       | ~           | D8DA60E304374ED288832880211A8138 | 签章新办                 | 阿維利家         | 单位任书 | 14      | 0         |             |         |            | 米力理                   | 洋晴 制作 力结          |
| © 15:5582782 | ~           |                                  |                      |              |      |         |           |             |         | 其3条 10条页   | < 1                   | 新住 1 页            |
|              | ~           |                                  |                      |              |      |         |           |             |         |            |                       |                   |
| 5 近的资源       | ×           |                                  |                      |              |      |         |           |             |         |            |                       |                   |
| □ CA管理       | ^           |                                  |                      |              |      |         |           |             |         |            |                       |                   |
| III CAIJ单    |             |                                  |                      |              |      |         |           |             |         |            |                       |                   |
| 白财务管理        | ř           |                                  |                      |              |      |         |           |             |         |            |                       |                   |
| <>>↓項目參数     | ~           |                                  |                      |              |      |         |           |             |         |            |                       |                   |
| © 5.6272     | v           |                                  |                      |              |      |         |           |             |         |            |                       |                   |
|              |             |                                  |                      |              | 实他   |         |           |             |         |            |                       |                   |
|              |             |                                  | 选择个,<br>书并完<br>选择证书: | 人或单位证<br>善信息 |      | 位证书     | 个人证书      | )           | ^       |            |                       |                   |
|              |             |                                  | *购买证书年限:             | 1            |      |         |           |             | 0       |            |                       |                   |
|              |             |                                  | *单位名称:               | 输入单位结        | 高称   |         |           |             |         |            |                       |                   |
|              |             |                                  | *证件类型:               | 请选择证件        | 美型   |         |           |             | ~ _     |            |                       |                   |
|              |             |                                  | * 证件号码:              | 输入证件目        |      |         |           |             |         |            |                       |                   |
|              |             |                                  | * 用户类型:              | 请选择用户        | 型美型  |         |           |             | ~       |            |                       |                   |
|              |             |                                  | * 经办人姓名:             | 输入经办人        | し姓名  |         |           |             |         |            |                       |                   |
|              |             |                                  | * 经办人手机号:            | 输入经办人        | (手机号 |         |           |             |         |            |                       |                   |
|              |             |                                  |                      |              | 取消   | 确定      |           |             | $\sim$  |            |                       |                   |

## 三、制作 CA

1. 订单信息添加完成后, 电脑插入 CA,在添加的订单信息列表后方选择【制作】

| 1 智慧政采   |   | ☰ ■ 前页                           |      |      |      |      |           | į   | 女府采购网 📃 |            | NEW 🚨 | 1 DUA    |
|----------|---|----------------------------------|------|------|------|------|-----------|-----|---------|------------|-------|----------|
| ↓ 我的事务   | ~ | 前页 <b>CA订单 ×</b>                 |      |      |      |      |           |     |         |            |       | 見多 ~     |
| JB. 客户管理 | ~ |                                  |      |      |      | _    |           | _   |         |            |       |          |
| 品 专家管理   | v | 输入主题名称                           | 输入力  | 現人   |      | Q 蓋鋼 | 2 重査 主 等出 | 新招  |         |            |       |          |
| 乌. 供应商库  | × | カ理論号                             | 业的类型 | 主体名称 | 证书类型 | 办遵年限 | 收回金額      | 脱新人 | 联系人电话   | お祖人        | 办理状态  | 操作       |
| 🖲 项目管理   | ~ | 74560EC430AC4AEABB01186A8BC52A13 | 医意振力 |      | 单位证书 | 14   |           |     |         |            | 未力理   | 新聞 制作 机箱 |
| ▶ 投标管理   | ~ | 4F05974708DC46098FF9A8FF10E28884 | 医意新力 | 正采测试 | 单位证书 | 1年   |           |     |         |            | 未力理   | 洋情 制作 力结 |
| ☑ 档案管理   | ~ | D8DA60E304374ED288832888211AB138 | 筆章新力 | 阿城羽家 | 单位征书 | 1年   |           |     |         | 10         | 未力理   | 洋情 制作 力结 |
| ◎ 场地管理   | ~ |                                  |      |      |      |      |           |     |         | 共3条 10条页 ~ | < 1   | 前往 1 页   |
| 5 工程昭标   | ~ |                                  |      |      |      |      |           |     |         |            |       |          |
| 🕙 造价咨询   | ~ |                                  |      |      |      |      |           |     |         |            |       |          |
| CANNER   | ^ |                                  |      |      |      |      |           |     |         |            |       |          |
| E) CA订单  |   |                                  |      |      |      |      |           |     |         |            |       |          |
| C1 财务管理  | ~ |                                  |      |      |      |      |           |     |         |            |       |          |
| 心 项目参数   | ~ |                                  |      |      |      |      |           |     |         |            |       |          |
| ⑧ 系統管理   | ~ |                                  |      |      |      |      |           |     |         |            |       |          |

2. 选择 CFCA 后点击【确定】

| 选择Ukey类型 |
|----------|
| CFCA 翔晟  |
| CFCA     |
| 取消 确定    |

 点击【制作证书】,然后输入默认密码(123456),等待证书制作完成(提示"双证书 安装成功")后点击【确定】,然后点击【下一步】进入签章制作页面。

|       | 1制作证书 2制作印章              |  |
|-------|--------------------------|--|
|       |                          |  |
| 证书类型: |                          |  |
| 用户姓名: | 正采测试                     |  |
| 证件类型: | 统一社会信用代码证                |  |
| 证件号码: | 123456789987456321       |  |
| 有效期:  | • 1年 ○ 2年 ○ 3年 ○ 4年 ○ 5年 |  |
|       | 取 消 证书制作 下一步             |  |

| 1制作证书               |             | 2制作印章 |
|---------------------|-------------|-------|
|                     |             |       |
| 证书类型: 🛕 企业 🎽 🚨 个人   |             |       |
| 用户姓名:               | 验证UKey用户口令  |       |
| 证件类型: 统一社会信用代码证     | 请输入用户口令     | × )   |
| 证件号码:               |             |       |
| 有效期: 0 1年 0 2年 0 3年 | ○ 4年 ○ 5年   |       |
|                     | 取消 证书制作 下一步 |       |
| t.                  |             |       |

|  | 来自网页的消息   |  |
|--|-----------|--|
|  | 1 双证书安装成功 |  |
|  | 确定        |  |
|  | 44        |  |

|       |                  | 图片预览                                              | — |   | $\times$ |
|-------|------------------|---------------------------------------------------|---|---|----------|
|       |                  |                                                   |   |   |          |
|       |                  |                                                   |   |   |          |
|       | 1制作证书            | 2制作印章                                             |   |   |          |
|       |                  |                                                   |   |   |          |
| 证书类型: | ▲ 企业 🖌 👤 个人      |                                                   |   |   |          |
| 用户姓名: |                  |                                                   |   |   |          |
| 证件类型: |                  |                                                   |   | ~ |          |
| 证件号码. |                  |                                                   |   |   |          |
| 有效期:  | ○ 1年 ○ 2年 🧿 3年 🤇 | ○ 4年 ○ 5年                                         |   |   |          |
|       |                  | 取消 证书制作 下一步                                       |   |   |          |
|       |                  | $\leftarrow \rightarrow \underline{\Psi}$ (c) $O$ |   |   |          |

4. 选择业务类型 (公章或名章,单位证书是公章,个人证书是名章),然后点击【选择 图片】选择需要写入的印章图片(大小不超过 15kb)。

|         |          |         |              | 图片            | 预览          |                             |          |        | - 🗆 × |
|---------|----------|---------|--------------|---------------|-------------|-----------------------------|----------|--------|-------|
| -       |          | 制作证书    |              |               | >           |                             | 2制作印建    | Ē      |       |
| - 用户姓名: |          | 限公司     |              | <u></u>       | 业务类型:       | 一 <mark>选择公</mark> 雪        | 章类型      |        | ~     |
| 印章名称:   |          | 」限公司    |              |               | ▲ 选择 查看尺寸规则 | · <sup>- 中都</sup> 兰竹装饰<br>N | i 删除     | 点击选择公司 | 鋼片    |
| 有限期:    | 〇 1年 〇 2 | 2年 💿 3年 | 〇 4年         | 〇 5年          | 授权          | 写入签章                        |          |        |       |
|         |          |         |              | 取消            | 下一步         |                             | 、<br>点击授 | 权      |       |
|         |          |         | $\leftarrow$ | $\rightarrow$ | L ini       | Ċ                           |          |        |       |

5. 点击【授权】进入授权页面,在授权页面点击【读取】获取 CA 证书信息。待信息 获取完成后点击【写入授权】并输入默认密码,授权完成后关闭授权页面

| ➢ 密钥盘授权 - Internet Explorer              | ion/toWriteLicensedDage | 2                                                                   | Form afrance com 94 2 Election | 0475-ionPooietColl0475-  | - C X           |
|------------------------------------------|-------------------------|---------------------------------------------------------------------|--------------------------------|--------------------------|-----------------|
| ••• mups.//api.kinggnu.com/api/aution/au | lonytowntellcensedrage  | app_key=b2gcyr33coperate_cype=occentr=3ocanoliny_un=nitps#sax#zr#zr | erp.zicgw.com/azrkgsign        | 772FSignitegistean 703FS | ervend %3D 1400 |
|                                          | 密钥盘授权 (注册)              | 1.点击获取                                                              |                                |                          |                 |
|                                          | 密钥盘序列号                  | <b>获取</b> 点击按扭获取密钥盘序列号                                              |                                |                          |                 |
|                                          | 授权单位                    | 四川致尚联创科技有限公司-四川互联互通                                                 |                                |                          |                 |
|                                          | 授权类型                    | 期限 >                                                                |                                |                          |                 |
|                                          | 期限授权月数                  | 36                                                                  |                                |                          |                 |
|                                          | 密钥盘证书名称                 |                                                                     |                                |                          |                 |
|                                          |                         | 写入授权                                                                |                                |                          |                 |
|                                          |                         |                                                                     |                                |                          |                 |

| 密钥盘授权 (注册) |                     |            |
|------------|---------------------|------------|
| 密钥盘序列号     | 获取                  |            |
| 授权单位       | 四川致尚联创科技有限公司-四川互联互通 |            |
| 授权类型       | 期限 🗸                |            |
| 期限授权月数     | 36                  |            |
| 密钥盘证书名称    | @1,E=,(             |            |
|            | 写入授权                |            |
|            | 获取到序列号和证            | 书名称后点击写入授权 |

| 密钥盘授权 (注册) |                                              |
|------------|----------------------------------------------|
| 密钥盘序列号     | 获取 202106111015373                           |
| 授权单位       | 四川致尚联创科技有限公司-四川互联互通                          |
| 授权类型       | 輸入PIN码, 并确认 X<br>期限 V                        |
| 期限授权月数     | 36 職定 取消                                     |
| 密钥盘证书名称    | YNLF@成都兰竹装饰材料有限公司@N91510107057473079J@1,E=,( |
|            | 写入授权                                         |

| 密钥盘授权 (注册) |                                              |
|------------|----------------------------------------------|
| 密钥盘序列号     | <b>获取</b> 202106111015373                    |
| 授权单位       | 四川致商联创料技有限公司-四川互联互通                          |
| 授权类型       | 系統提示 ×<br>期限<br>√ 【202106111015373】写入援权成功,有效 |
| 期限授权月数     | 期: 2021-11-16 至 2024-11-16<br>36             |
| 密钥盘证书名称    | YNLF@成都兰竹装饰材料有限公司@N91510107057473079J@1,E=,( |
|            | 写入接权                                         |
|            |                                              |

关闭授权页面后点击【写入印章】,然后在弹出的页面点击【读取】获取 CA 证书信息。待信息获取完成后点击【写入印章】并输入默认密码,印章写入完成后,即可关闭所有页面。

|         |                    | 图片预览                              |                       | - 🗆 × |
|---------|--------------------|-----------------------------------|-----------------------|-------|
| 密钥盘制章   |                    |                                   |                       |       |
| 密钥盘序列号: | 获取 点击按钮获取密钥盘序列号    | .点击获取                             |                       |       |
| 印章名称:   | 有限公司               |                                   |                       |       |
| 用户名称:   | 自調公司               |                                   |                       |       |
| 授权单位名称: | 四川致尚联创科技有限公司-四川互联互 | 通                                 |                       |       |
| 印章类型:   | 普通印章               | $\checkmark$                      |                       |       |
| 业务类型:   | 公章                 | ~                                 |                       |       |
| 制章日期:   | 2021-11-16         |                                   | 宽度: 4.0 cm 高度: 4.0 cm |       |
|         | 写入印章               |                                   |                       |       |
|         |                    | 2.点击                              | 写入印章                  |       |
|         |                    | $\leftarrow \rightarrow \Psi$ (a) | Ċ                     |       |

|         |                    | 图片预览      |                    |   | - 🗆 × |
|---------|--------------------|-----------|--------------------|---|-------|
| 密钥盘制章   |                    |           |                    |   |       |
| 密钥盘序列号: | 获取 202106111015373 |           |                    |   |       |
| 印章名称:   |                    |           |                    |   |       |
| 用户名称:   |                    |           |                    |   |       |
| 授权单位名称: | 输入四川致尚联创科技有限公司-四川西 | 入PIN码,并确认 | ×                  |   |       |
| 印宣类型:   | 普通印章               | •••••     | °                  |   |       |
| 业务类型:   | 公章                 | 确定取消      | ň                  |   |       |
| 制章日期:   | 2021-11-16         |           | 宽度: 4.0 cm 高度: 4.0 | m |       |
|         | 写入印章               |           |                    |   |       |
|         |                    |           |                    |   |       |
|         |                    |           |                    |   |       |
|         |                    |           | Ċ                  |   |       |

## 四、测试 CA

电脑插入 CA 后打开【iSignature 签章中心】点击【印章查看】查看印章是否正常显示

|                                             | ● 新学校題<br>○ ○ ○ ○ ○ ○ ○ ○ ○ ○ ○ ○ ○ ○ ○ ○ ○ ○ ○ | 後日本<br>新学校会社会会会会会会会会会会会会会会会会会会会会会会会会会会会会会会会会会会会 |                                    |  |  |
|---------------------------------------------|-------------------------------------------------|-------------------------------------------------|------------------------------------|--|--|
| ·众云<br>———————————————————————————————————— |                                                 | 击查看印章是否正常显示                                     |                                    |  |  |
|                                             |                                                 |                                                 |                                    |  |  |
| 2 <b>你这一电子会问</b>                            | 最同のFD用設設(免費个人版)<br>一部行用、総単約のFD交換用波器             | ● 新訪問3文字I具<br>你想想用事故面ocnaTe文字                   | はWAKー文的状態<br>素売OFFICE/用けWPDF/OFD文括 |  |  |
| 69                                          |                                                 |                                                 |                                    |  |  |
| ☆信相技会网<br>戸品、技术、方案、服務等介绍                    | (1) 站程服务工具<br>第二方向日候远报法指软件                      | <b>采 金格开发真平台</b><br>从现时服务指示品技术员资料干台             | 金格技术论도     金格技术论도     金格斯学员知识库和问题  |  |  |

打开"**四川省互联互通驱动 3.0**"检测工具后,在【一键检测】页面输入密码检测 CA 后, 点击【证书显示】页面查看证书是否正常显示;随后点击【签章显示】页面后点击【签章】 进行签章测试,

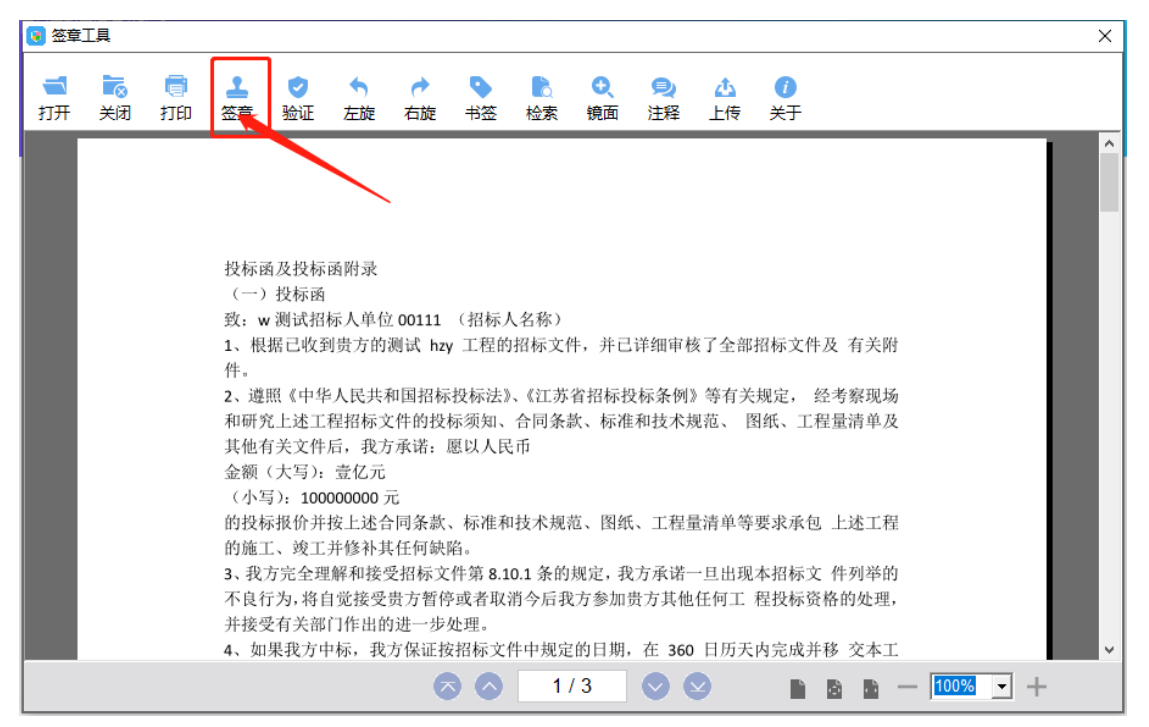

点击【验证】查看签章是否有效,如出现以下页面表明签章正常有效。

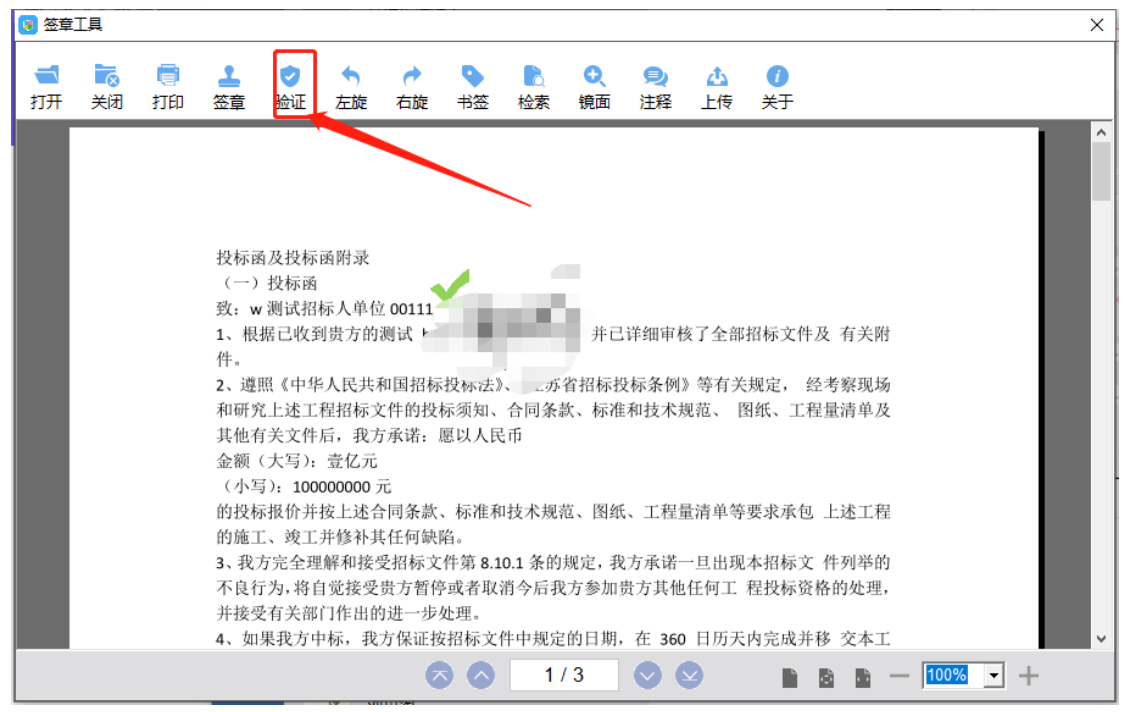

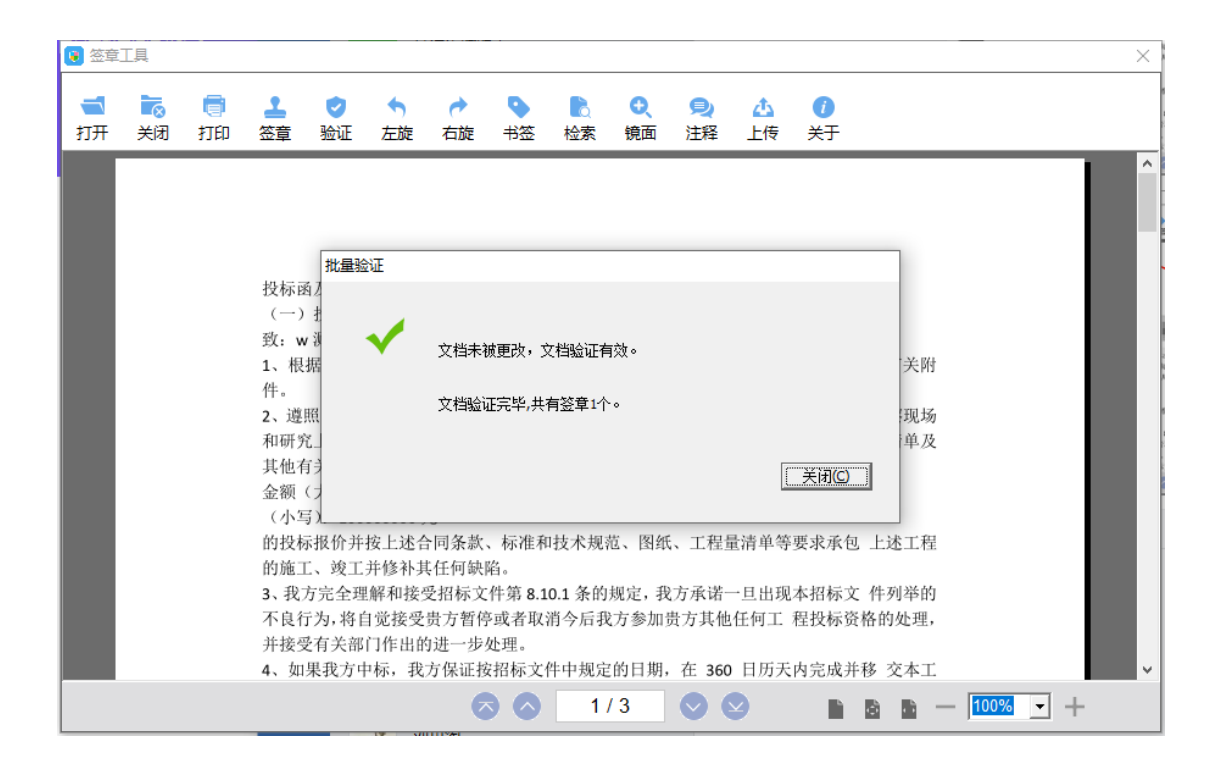